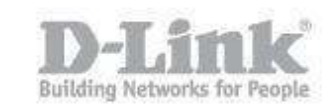

## How to Upgrade Firmware with TFTP Server

This is a guide to upgrade the firmware using a tftp server. System Requirements: IE9 or above (We Recommend you use Internet Explorer) Putty tftp Server Console cable

First we need to download the latest firmware. You can do this by going to our ftp site shown below:

ftp://ftp.dlink.eu/Products/dgs/dgs-1510/driver\_software/

Download the latest firmware file, unzip it and store it in a safe place.

## **Create A User:**

To enable us to upgrade the firmware, we will need to create an admin user with the correct privileges.

Connect PC / Laptop to switch using the console cable. Once connected, open Putty, click on "Serial" and enter the following information:

| - Session                                                                                                    | Options controlling                                                                                                    | local serial lines                           |
|----------------------------------------------------------------------------------------------------|----------------------------------------------------------------------------------------------------|----------------------------------------------|
| <ul> <li>Logging</li> <li>Terminal</li> <li>Keyboard</li> <li>Bell</li> <li>Features</li> <li>Window</li> <li>Appearance</li> <li>Behaviour</li> <li>Translation</li> <li>Selection</li> <li>Colours</li> <li>Connection</li> <li>Data</li> <li>Proxy</li> <li>Telnet</li> <li>Rlogin</li> <li>Selit</li> <li>Serial</li> </ul> | Select a serial line<br>Serial line to connect to<br>Configure the serial line<br>Speed (baud)<br>Data bits<br>Stop bits<br>Parity<br>Flow control | COM1<br>115200<br>8<br>1<br>None •<br>None • |

When entered, click on "Session"

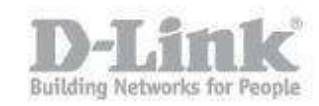

| Reputty Configuration    |                                                  |                     |      |
|--------------------------|--------------------------------------------------|---------------------|------|
| Category:                |                                                  |                     |      |
| Session                  | Basic options for your PuTT                      | Y session           |      |
| Logging                  | Specify the destination you want to co           | onnect to           |      |
| 🖻 Terminal               | Serial line                                      | Speed               |      |
| Keyboard                 | COM1                                             | 115200              |      |
| Bell                     | Constant                                         | 113200              |      |
|                          | Connection type:     Raw      Telnet      Riogin | SSH @ Serial        |      |
| Appearance               | O'name O'nogin O                                 | Son Sonar           |      |
| Behaviour                | Load, save or delete a stored session            |                     |      |
| - Translation            | Saved Sessions                                   |                     |      |
| Selection                | Switch1                                          |                     |      |
| Colours<br>⊡- Connection | Default Settings<br>Serial COM1                  | Load                |      |
| - Data                   | Switch1                                          | Save                |      |
| Proxy                    | okok                                             |                     |      |
| Telnet                   |                                                  | Delete              |      |
| Riogin                   |                                                  |                     |      |
| Serial                   | TREE AND D                                       |                     |      |
|                          | Close window on exit:                            | on clean evit       |      |
|                          | O Aways O Never O Only (                         | on clean ext        |      |
| -                        |                                                  |                     |      |
| About                    | Open                                             | Cancel              |      |
|                          |                                                  |                     |      |
| Type a name in "Saved    | Sessions" – Click on "Save" th                   | nen "Load"          |      |
| P COM1 - PuTTY           | a front last a                                   |                     | 5 23 |
|                          |                                                  |                     | - 14 |
| DGS-                     | 1510-28P Gigabit Ethernet Sma:                   | rtPro Switch        |      |
|                          | Command Time Tatasfine                           |                     |      |
|                          | Firmware: Build 1.00.03                          | 1                   |      |
| Copyright (C             | ) 2014 D-Link Corporation . A                    | ll rights reserved. |      |
| Switch>                  |                                                  |                     |      |
|                          |                                                  |                     |      |
|                          |                                                  |                     |      |
|                          |                                                  |                     |      |
|                          |                                                  |                     |      |
|                          |                                                  |                     |      |
|                          |                                                  |                     |      |
|                          |                                                  |                     |      |
|                          |                                                  |                     |      |
|                          |                                                  |                     |      |
|                          |                                                  |                     |      |
|                          |                                                  |                     |      |
|                          |                                                  |                     |      |

You should see the above screen. Type the following commands followed by enter key:

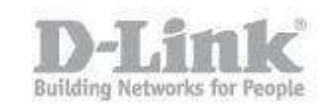

Switch>enable Switch#configure terminal Switch(config)#username admin privilege 15 Switch(config)#username admin password admin Switch(config)#

| 🚱 COM1 - PuTTY 📃 💻 🖳                                              | × |
|-------------------------------------------------------------------|---|
|                                                                   |   |
| DGS-1510-28P Gigabit Ethernet SmartPro Switch                     |   |
| Command Line Interface                                            |   |
| Firmware: Build 1.00.031                                          |   |
| Copyright(C) 2014 D-Link Corporation . All rights reserved.       |   |
| Switch>enable                                                     |   |
| Switch#configure terminal                                         |   |
| Switch(config)#username admin privilege 15                        |   |
| Switch(config)#username admin password admin<br>Switch(config)#[] |   |
|                                                                   |   |
|                                                                   |   |
|                                                                   |   |
|                                                                   |   |
|                                                                   |   |
|                                                                   |   |
|                                                                   |   |

The above screen should be present after all commands have been executed.

The next stage is to configure the tftp server. Open a tftp server and configure as follows:

| erver interfa | ices | 127.0       | ).0.1       | Software L    |            | now Di |
|---------------|------|-------------|-------------|---------------|------------|--------|
| Tftp Server   | Tftp | '<br>Client | DHCP server | Syslog server | Log viewer | İ.     |
| peer          |      | []          | file        | start time    | progress   |        |
|               |      |             |             |               |            |        |

Leave the "Current Directory" as Default – In this example the default is: C:\Program Files\Tftpd32 (here is where you need to put the firmware file) "Server interfaces" you can leave as 127.0.0.1 (this is the local machine)

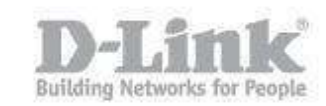

|                   | 00/www./login.html |                   | 0 7 6 6 10 00 00 00 |                     |
|-------------------|--------------------|-------------------|---------------------|---------------------|
| Type in the IP of | f the DGS-1510-    | 28P – In this exa | mple: 10 90 90 90 – | then hit enter key. |
| Connect to 10.9   | 90.90.90           |                   |                     |                     |
|                   |                    | I.S.              | 10                  |                     |
| User Name         | admin              |                   |                     |                     |
| Password          | ••••               |                   |                     |                     |
| Language          | English            |                   |                     |                     |
|                   | Login              | Reset             |                     |                     |
|                   |                    |                   |                     |                     |

When complete, go to your web browser (we recommend IE)

Once logged in – go to "Tools" – "Firmware Upgrade & Backup" – "Firmware Upgrade from TFTP"

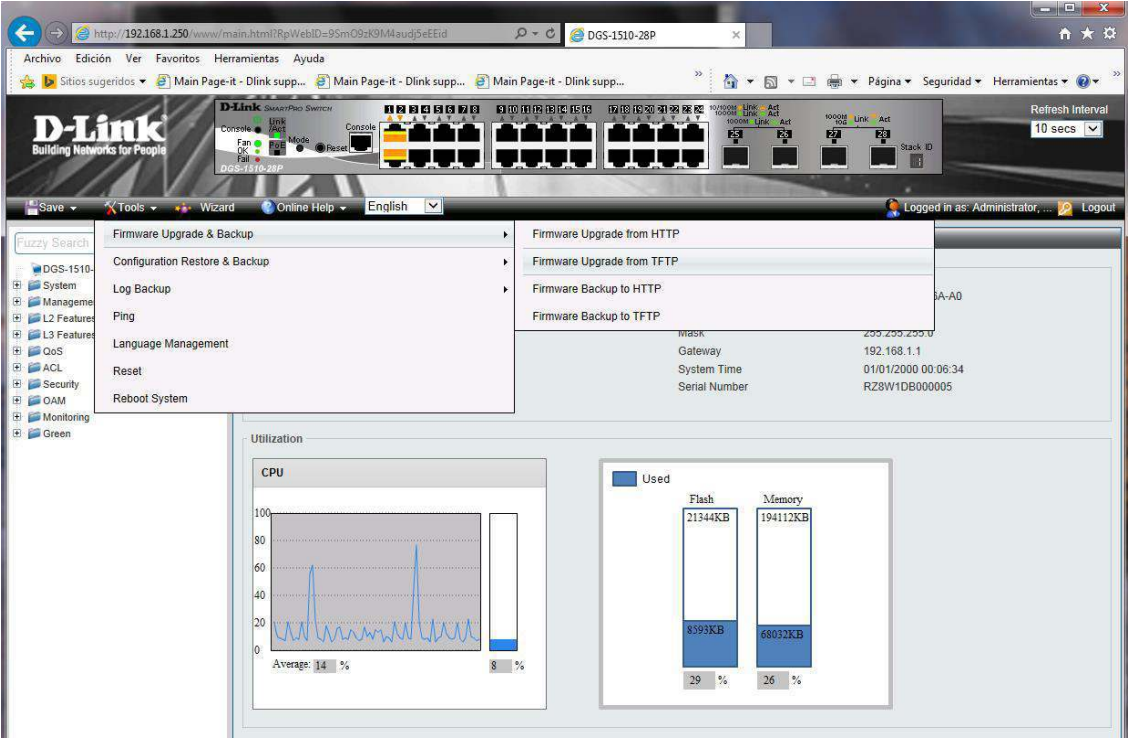

You should see the below screen

## Create A User:

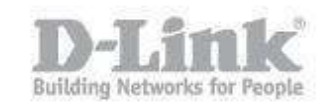

| D-Link<br>Building Networks for People                                                                                                    | Link SwartPac Swrtch<br>novie Link Console<br>Di Accionation Console<br>Di Accionation Console<br>Di Accionation Console<br>Di Accionation Console<br>Di Accionation Console<br>Di Accionationation<br>Console<br>Di Accionationation<br>Console<br>Di Accionationation<br>Console<br>Di Accionationation<br>Console<br>Di Accionationation<br>Console<br>Di Accionationation<br>Console<br>Di Accionationation<br>Console<br>Di Accionationation<br>Console<br>Di Accionationation<br>Console<br>Di Accionationation<br>Console<br>Di Accionationation<br>Console<br>Di Accionationationation<br>Console<br>Di Accionationation<br>Console<br>Di Accionationation<br>Console<br>Di Accionationation<br>Console<br>Di Accionationation<br>Console<br>Di Accionationation<br>Console<br>Di Accionationationation<br>Console<br>Di Accionationationation<br>Console<br>Di Accionationationation<br>Console<br>Di Accionationationation<br>Console<br>Di Accionationationation<br>Console<br>Di Accionationationation<br>Console<br>Di Accionationation<br>Console<br>Di Accionationationation<br>Console<br>Di Accionationationationationationationationat |                                                                                            |                   | VOODS LINK Act | Refresh Interval<br>10 secs 🔽<br>ed in as: Administrator, 🎾 Logout |
|----------------------------------------------------------------------------------------------------|----------------------------------------------------------------------------------------------------|--------------------------------------------------------------------------------------------|-------------------|----------------|--------------------------------------------------------------------|
| Fuzzy Search<br>DGS-1510-28P<br>System<br>Management<br>L2 Features<br>C3 Features<br>C4 CL<br>Security<br>C4 CAM<br>Security<br>Gamen<br>Green | Firmware Upgrade                                                                                                    | ≥ from TF TP<br>192 - 168 - 1 - 82 ● IPv4<br>□ IPv6<br>DGS-1510_Series_A1_FW_v1.00.03<br>c | Lhad<br>Upgrade   |                |                                                                    |
| $\mathbf{I}$ voe in the $\mathbf{I}$ $\mathbf{F}$ $\mathbf{I}$ $\mathbf{P}$ $\mathbf{S}$                                                        | erver ip. in th                                                                                                    | is example it will                                                                         | De: 192.100.1.02. |                |                                                                    |

The "Source URL" is the complete name of the file. In this example it is: DGS-1510 Series A1 FW v1.00.031.had

DGS-1510 Series A1 FW\_v1.00.031.had For "Destination URL", type the letter "c", then click on "Upgrade" You should see the tftp server transferring files over to the DGS-1510-28P

| Current Direc        | tory                    | C:\Pro                      | ogram Files\Tftpd                       | 32            | -      | Bro   | owse  |
|----------------------|-------------------------|-----------------------------|-----------------------------------------|---------------|--------|-------|-------|
| Server interfa       | ices                    | 127.0                       | ).0.1                                   | Software L    |        | Sho   | w Dir |
| Tftp Server          | Tftp                    | Client                      | DHCP server                             | Syslog server | Log vi | iewer |       |
| peer                 |                         |                             | file                                    | start time    | prog   | gress |       |
| DGS-151              | 0 5 4                   | ries A1                     | 1 FW v1 00 0                            | 8             |        |       |       |
| & DGS-151<br>4561920 | lO_Ser<br>File<br>Bytes | ries_A1<br>e size :<br>sent | 1_FW_v1.00.0<br>8504264<br>253440 Byte: | S/sec         |        |       |       |
| CGS-151<br>4561920   | lO_Ser<br>File<br>Bytes | ries_A:<br>e size :<br>sent | 1_FW_v1.00.0<br>8504264<br>253440 Byte: | S/sec         |        |       | 4     |

Once transfer has completed, the next screen you will see is the process regarding flashing

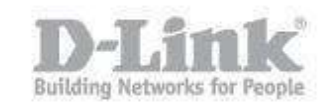

| 34           |                                                                           |       |
|--------------|---------------------------------------------------------------------------|-------|
| Firmwa       | are Upgrade from TFTP                                                     |       |
|              |                                                                           |       |
|              | Diesse wait programming flach                                             |       |
|              | Please wait, programming nash                                             |       |
|              | 30%                                                                       |       |
|              |                                                                           |       |
|              |                                                                           |       |
|              |                                                                           |       |
|              |                                                                           |       |
|              |                                                                           |       |
|              |                                                                           |       |
|              |                                                                           |       |
| When the fla | ashing procedure has completed, you should be presented with a "Done" mes | ssage |
| 3-1-         |                                                                           |       |
| Firmwa       | are Upgrade from TFTP                                                     |       |
|              |                                                                           |       |
| 1            | Done.                                                                     |       |
| Į.           |                                                                           |       |
|              | 100%                                                                      |       |
|              |                                                                           |       |
|              |                                                                           |       |
|              |                                                                           |       |
|              |                                                                           |       |
|              |                                                                           |       |
|              |                                                                           |       |
|              |                                                                           |       |
|              | <u>ال</u>                                                                 |       |

The firmware has been uploaded

Before the DGS-1510-28P is able to use the new firmware, the file needs to be allocated to the boot process of the switch. Click on "Boot Up" where column "Name" has "c". (The "c" refers to what we used in this example for "Destination URL").

| File System |                  |      |    |
|-------------|------------------|------|----|
| Path        | c:/              |      | Go |
| Previous    | Create Directory | Сору |    |

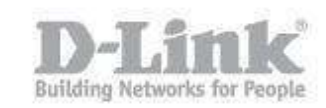

The important part now is to save the configuration by clicking on "Save"

| D-Link<br>Building Networks for People                                                                                                    | Consider the Mode of Consider the Mode of Consider |                                          |              |      |   | At Stack ID<br>Stack ID<br>Stack ID<br>1 V<br>Refresh Interval<br>10 secs V<br>ped in as: Administrator, 2 Logout |  |
|----------------------------------------------------------------------------------------------------|----------------------------------------------------------------------------------------------------|------------------------------------------|--------------|------|---|----------------------------------------------------------------------------------------------------|--|
| Fuzzy Search<br>System<br>System<br>System<br>La Features<br>For Clack on "Apply".<br>Security<br>Security<br>Se | Save Configuration<br>Save Configuration<br>Unit 1                                                                                                    | File Path<br>Tools" — '<br>elp — English | C/config.cfg | tem" |   | Apply                                                                                                    |  |
| Fuzzy Search     OGS-1510     System     Click System     Reboot System     Do you want to save the setting                                                                                                    | grade & Backup<br>n Restore & Backup<br>o<br>ngs ? • Yes No<br>s, all changes made in this ses:                                                                                                    | sion will be lost.                       | *            |      | _ | Reboot                                                                                                    |  |
| Mensaje de página v                                                                                                    | veb<br>sure want to reboot                                                                                                    | 3                                        |              |      |   |                                                                                                    |  |
| Acep                                                                                                    | otar Cance                                                                                                    | lar                                      |              |      |   |                                                                                                    |  |

Confirm the reboot – "Accept"

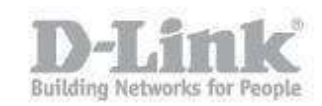

| × |
|---|
|   |
|   |
|   |
|   |
|   |
|   |
|   |
|   |
|   |
|   |
|   |
|   |
|   |

The above screen will be presented. Wait until progress-bar has finished. Then you will need to login again.

| Fuzzy Search              | Device Information |                                  |                  |                     |
|---------------------------|--------------------|----------------------------------|------------------|---------------------|
| DGS-1510-28P              | Device Information |                                  |                  |                     |
| 🕀 📁 System                | Device Tupe        | DGS 1510 29P Gigshit Ethernot Sm | MAC Address      | 0C DE 42 14 64 40   |
| E Management              | Device Type        | Doo-1010-20P Olgabit Ethernet on | ID Address       | 402 408 4 250       |
| User Accounts Settings    | System Name        | Switch                           | IP Address       | 192.108.1.250       |
| Password Encryption       | System Location    |                                  | Mask             | 255.255.255.0       |
| E SNMP                    | System Contact     |                                  | Gateway          | 192.168.1.1         |
| E FRMON                   | Boot PROM Version  | Build 1.00.009                   | System Time      | 01/01/2000 00:04:31 |
| Telnet/Web                | Firmware Version   | Build 1.00.031                   | Serial Number    | RZ8W1DB000005       |
| Session Timeout           | Hardware Version   | A1                               |                  |                     |
| E DHCP                    |                    |                                  |                  |                     |
| DHCP Auto Configuration   | Utilization        |                                  |                  |                     |
| 🕀 📁 DNS                   | 1                  |                                  |                  |                     |
| IP Source Interface       | CPU                |                                  |                  |                     |
| File System               |                    | Use                              |                  |                     |
| Physical Stacking         | 200                |                                  | Flash Memory     |                     |
| Urtual Stacking (SIM)     | 100                |                                  | 13464KB 194023KB |                     |
| D-Link Discovery Protocol | 80                 |                                  |                  |                     |
| 🕀 📁 L2 Features           |                    |                                  |                  |                     |
| 🕀 📁 L3 Features           | 60                 |                                  |                  |                     |
| 🗄 📁 QoS                   |                    |                                  | 16473KB          |                     |
| E FACL                    | 40                 |                                  |                  |                     |
| E Security                | 20                 |                                  |                  |                     |
| 🗉 📁 OAM                   | 20                 | <u></u>                          | 68121KB          |                     |
| 🕀 🃁 Monitoring            | 0                  |                                  |                  |                     |
| 🕀 📁 Green                 | Average: 11 %      | 9 %                              |                  |                     |
|                           |                    |                                  | 55 % 26 %        |                     |
|                           |                    |                                  | 14               |                     |
|                           |                    |                                  |                  |                     |
|                           | 1                  |                                  |                  |                     |

To verify the firmware upgrade, click on "DGS-1510-28P" to give you "Device Information"

Here you can see the latest firmware has been successfully uploaded and installed.